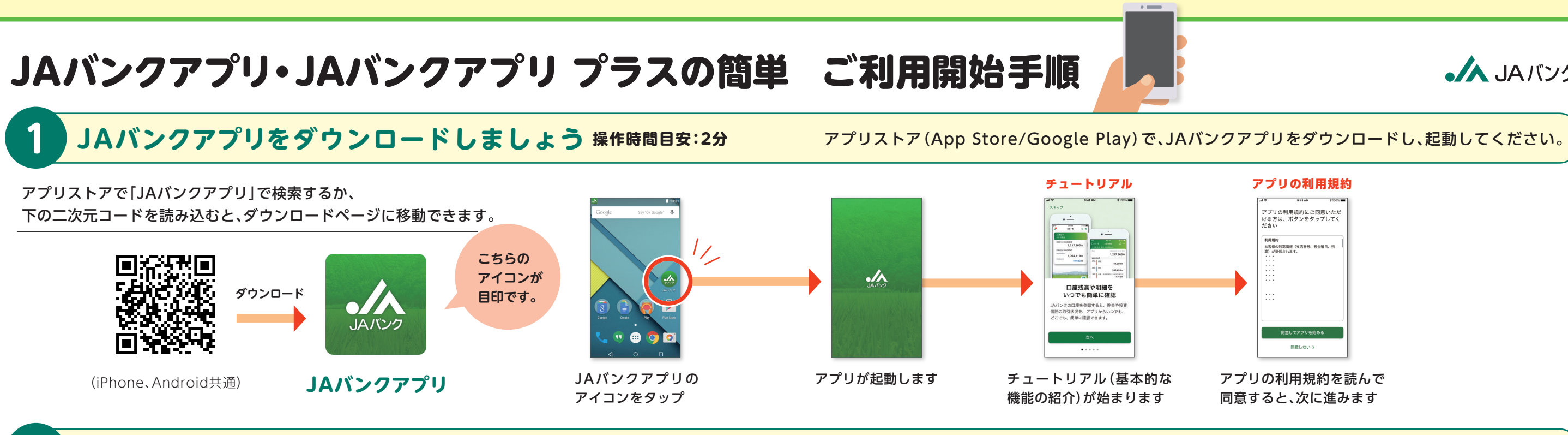

JAバンクアプリの初回登録手順(JAサービスIDの作成)操作時間目安:5分

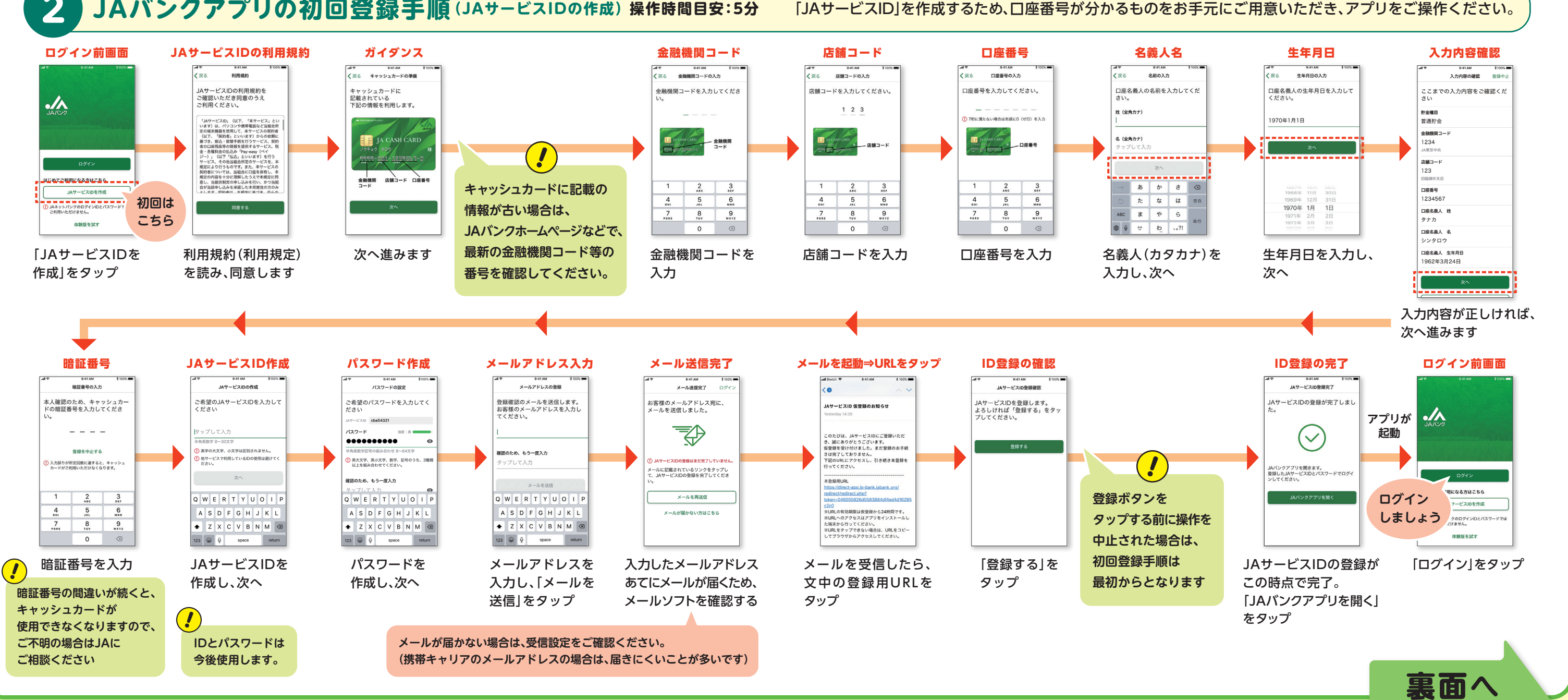

JA バンク

アプリの利用規約を読んで 同意すると、次に進みます

## JAバンクアプリ・JAバンクアプリ プラスの簡単ご利用 開始手順(裏面)

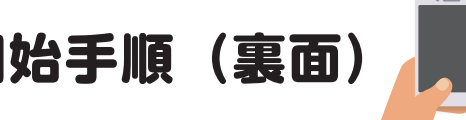

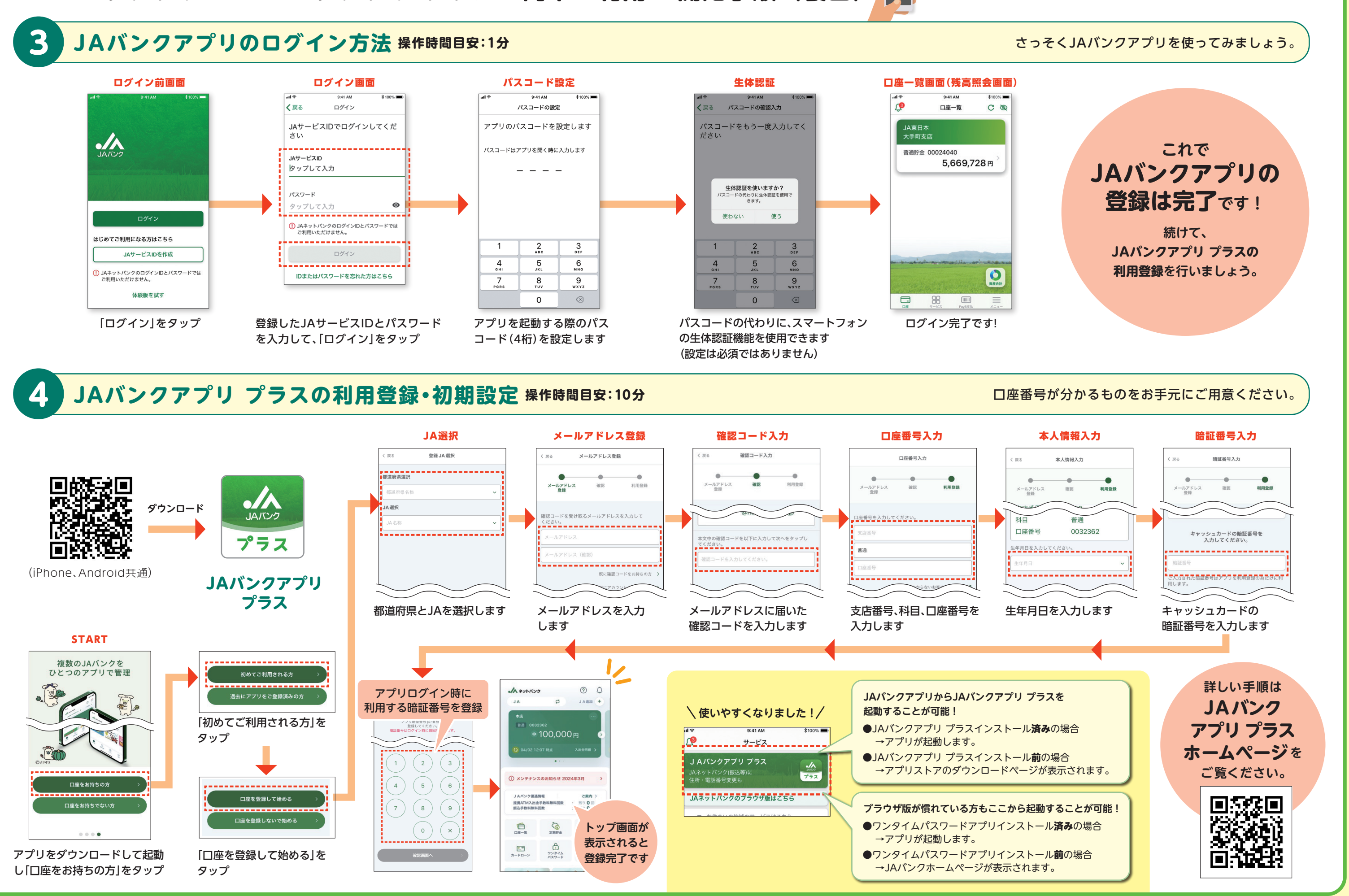

JA バンク

・掲載の画面はイメージです。実際とは異なる場合があります。